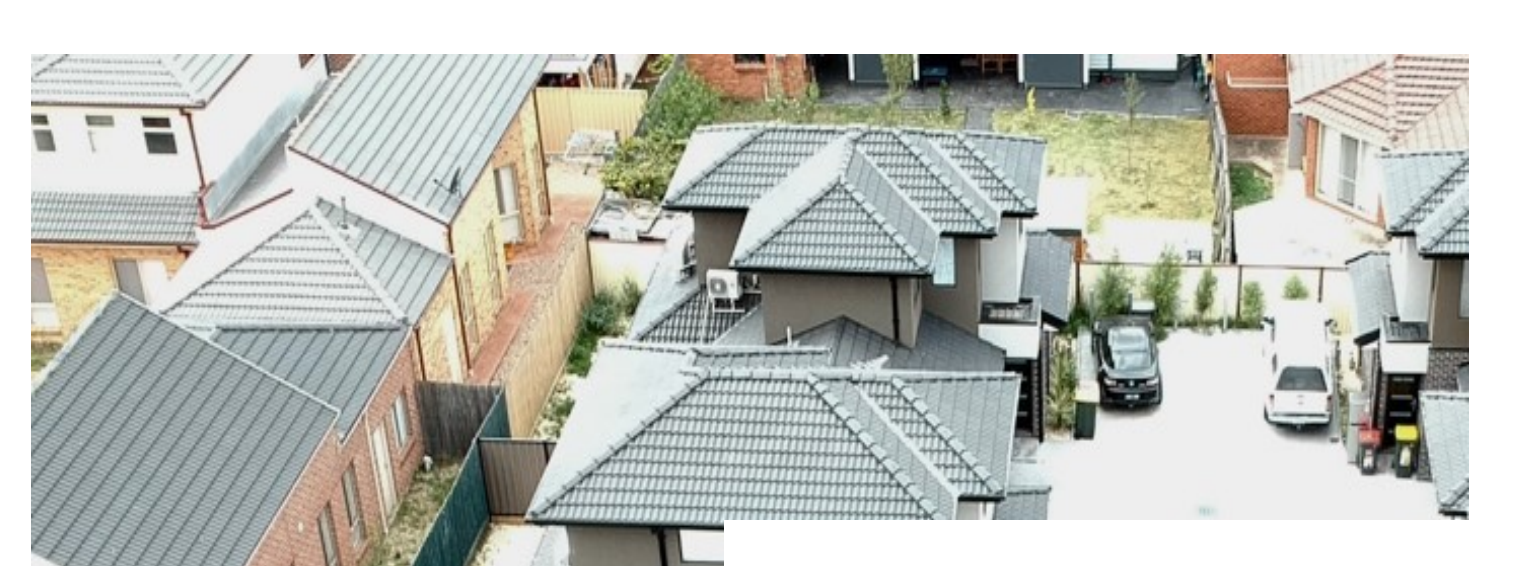

PART Independent Pricing and Regulatory Tribunal | NSW

# User Guide

# Council Portal

September 2022

hundhannita

Local Government >>

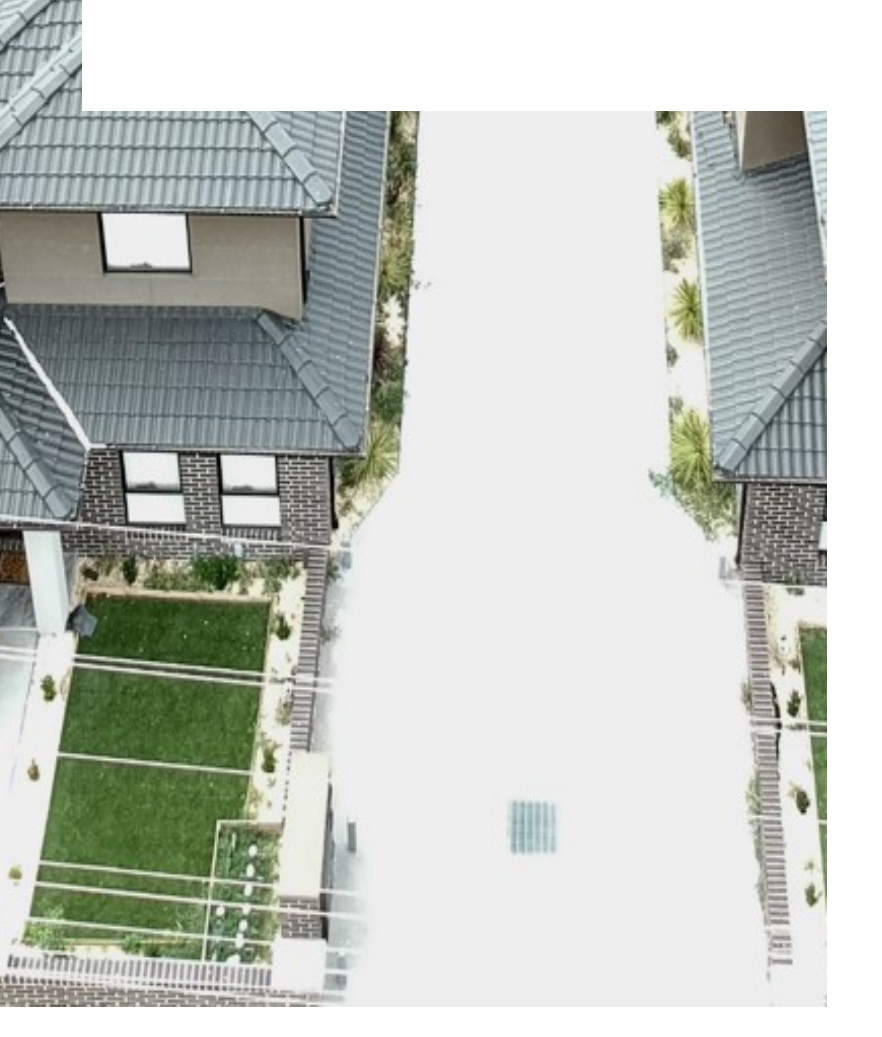

## **IPART CONTACTS**

For any enquiries, please contact Team Support Officer:

Arsh Suri Phone: 02 9113 7730 Email: Arsh\_Suri@ipart.nsw.gov.au; Localgovernment@ipart.nsw.gov.au

# Contents

| 1   | Before you begin                                                                    | 1  |
|-----|-------------------------------------------------------------------------------------|----|
| 2   | Registering your Council                                                            | 2  |
| 2.1 | Registration                                                                        | 2  |
| 2.2 | Completing your Registration                                                        | 3  |
| 2.3 | Updating Registration details                                                       | 4  |
| 2.4 | Forgotten Password                                                                  | 4  |
| 3   | Submitting a notification letter of intention to apply for a Special Rate Variation | 5  |
| 4   | Submitting a Special Rate Variation or Minimum Rate Increase                        |    |
|     | Application                                                                         | 6  |
| 4.1 | Step 1 - Application Form Part A                                                    | 6  |
| 4.2 | Step 2 - Application Form Part B                                                    | 7  |
| 4.3 | Step 3 - Public Supporting Documents                                                | 8  |
| 4.4 | Step 4 - Confidential Supporting Documents                                          | 10 |
| 4.5 | Step 5 - Reviewing and Submitting your Application                                  | 11 |
| 5   | After submitting - the process                                                      | 12 |
| 6   | Tips for using the IPART Council Portal                                             | 13 |
| 7   | Frequently Asked Questions                                                          | 14 |

# 1 Before you begin

- Application forms for Special Variation and Minimum Rate applications are available on the IPART **website**. Please be aware of the application deadline the portal will close after this date.
- Contact IPART to discuss your Council's application as early as possible in the process, if this has not already been done.
- Choose a primary user within Council to manage the registration and submission process within the Portal. The Portal allows one username (email address) and one password per Council. These details may be shared or **changed** at any time.
- There is a maximum file size for Part A, Part B and for the supporting documents of a special variation or minimum rate application. It is important to be aware of the sizes and to ensure that the application is within these limits *before* trying to lodge it. The limits for special variation and minimum rate applications are:
  - 5MB for the Part A Excel form (the current templates for Part A ensure that these forms are well within this limit)
  - 10MB for the Part B Word form
  - 400MB in total for the Public (non-confidential) supporting documents
  - 200MB in total for confidentiality requested documents
- You are able to remove or replace documents you have saved (or **contact** IPART if you have selected '**Submit**').
- Your documents will only be submitted to IPART once you select 'Submit' at the end of the process in Step 5. You will have a chance to review the documents you have saved before submitting.
- If loading all of the application documents in one session, please allow at least 30 minutes for the whole process (depending on the speed of your internet connection).

# 2 Registering your Council

To access the Portal visit https://councilportal.ipart.nsw.gov.au/Login and select **register** on the 'Council Portal' page to begin the Registration process.

| me to the Local Governme<br>cils can register with only c<br>e to update your details. I | nt Council Portal. NSW<br>ne username (email ad<br>' you do not know your | Councils may register to su<br>(dress) and password. To up<br>council username or passwo | bmit their documents to IPART.<br>odate your username or passwo<br>ord please contact the local gov | ord nominated by<br>ernment team on | your council, please log-in bo<br>the details below. |
|------------------------------------------------------------------------------------------|---------------------------------------------------------------------------|------------------------------------------------------------------------------------------|----------------------------------------------------------------------------------------------------|-------------------------------------|------------------------------------------------------|
| Login detai                                                                              | s                                                                         |                                                                                          |                                                                                                    |                                     |                                                      |
| *required fields<br>EMAIL*                                                               |                                                                           |                                                                                          |                                                                                                    |                                     |                                                      |
| PASSWORD*                                                                                |                                                                           |                                                                                          |                                                                                                    |                                     |                                                      |
|                                                                                          |                                                                           | LOGIN                                                                                    |                                                                                                    |                                     |                                                      |

### 2.1 Registration

Each council can register with one email address (username) and password only. Throughout the application process confirmation emails will be sent to the email address nominated at the time your Council was registered.

# 2.2 Completing your Registration

Complete the registration form, as per the instructions and Select 'Submit'.

| lease register your council's details below:<br>iouncils should register with one email address (username) and one password for<br>iouncil Portal. Confirmation of the status of your submission will be emailed to t<br>ddress throughout the process.<br>F you have difficulty updating your council details, please contact the local gover<br>etails below.<br><b>Registration Form</b><br>*required fields<br><u>Already registered?</u><br>Please note that new password must satisfy the following conditions:<br>• Password must be at least 8 characters<br>• Password must contain a combination of uppercase and lowercase<br>• Password must contain at least 1 special character, e.g.: !@#\$%^&<br>COUNCIL* | or the IPART<br>he nominated | d email<br>on the |  |
|----------------------------------------------------------------------------------------------------|------------------------------|-------------------|--|
| You have difficulty updating your council details, please contact the local gover         Registration Form         *required fields         Already registered?         Please note that new password must satisfy the following conditions:         • Password must be at least 8 characters         • Password must contain a combination of uppercase and lowercase         • Password must contain at least 1 special character, e.g.: 1@#\$%^&         COUNCIL*         • SELECT-         EMAIL ADDRESS (USERNAME)*         PASSWORD*         RE-TYPE EMAIL ADDRESS (USERNAME)*                                                                                                    | rnment team                  | on the            |  |

### 2.3 Updating Registration details

You can **contact** the Local Government team or update your email or password by logging in and selecting **'Update Password'/ 'Update Profile'** in the dashboard.

| DASHBOARD                                                                                                    |                            |
|----------------------------------------------------------------------------------------------------|----------------------------|
|                                                                                                    | Welcome Council (Sign Out) |
| Application Notification Letter                                                                                                    | Start Application          |
| Special Variation Application                                                                                                    | Start Application          |
| Minimum Rate Application                                                                                                    | Start Application          |
| <b>Note:</b> If you are experiencing technical difficulties lodging your documents please contact us on:<br>localgovernment@ipart.nsw.gov.au or 02 9113 7730 |                            |
| Update details                                                                                                    |                            |

### 2.4 Forgotten Password

On the Council portal page, select '**Forgot Password'** and complete the reset password form by entering your registered email address and selecting submit. Instructions on resetting password will be sent to the registered email address.

| FORGOTTEN PASSWORD                                                      |                                                                                                    |  |  |  |  |  |
|-------------------------------------------------------------------------|----------------------------------------------------------------------------------------------------|--|--|--|--|--|
| To retrieve your coun<br>registered email addr<br>Please contact the Lo | cil's password, enter the email address address nominated at the time your council was registered and select 'submit'. The password will be sent to the<br>ess.<br>cal Government team on the details below for any issues regarding your password. |  |  |  |  |  |
|                                                                         | Reset Password Form<br>"required fields<br>EMAIL ADDRESS*                                                                                                    |  |  |  |  |  |
|                                                                         | RESET PASSWORD                                                                                                    |  |  |  |  |  |

# 3 Submitting a notification letter of intention to apply for a Special Rate Variation

After logging in to the Portal you will be taken to your Council's Dashboard.

Select 'Start Application' to upload your notification letter.

Notification letters should include: the type of SV application (e.g. s508(2) or s508A); the percentage increases each year (or an estimate); whether the increases will be permanent or temporary; the purpose of the special variation; and the council's principal contact.

Once you submit your notification letter, you will receive a confirmation email that your letter has been received by IPART.

Following review by IPART, your notification letter will be uploaded onto the IPART website. You will receive a confirmation email once this occurs.

| AP                                                                                                    | PLICATION NOTIFICATION LETTER                                                                                                    |
|----------------------------------------------------------------------------------------------------|----------------------------------------------------------------------------------------------------|
| Prior to submitting a spec<br>Notification Letters should<br>permanent or temporary;<br>Please submit your specia | Welcome Council (Sign Out)<br>ial variation application, it is required that councils formally notify IPART in writing of their intention to apply for a special variation.<br>I include: the type of the SV application (eg s508(2) or s508A); the percentage increase each year (or an estimate); whether the increases will be<br>the purpose of the special variation; and the council's principal contact.<br>Il variation notification letter below. |
|                                                                                                    | Application Form Notification Letter - Special Variation Application NOTIFICATION LETTER (Maximum file size: SMB. For multiple documents, please upload a zip file) [Drosse File] No tile chosen                                                                                                    |
|                                                                                                    | NOTIFICATION LETTER         (Maximum file size: 5MB. For multiple documents, please upload a zip file)         Choose File         No the chosen                                                                                                    |

# 4 Submitting a Special Rate Variation or Minimum Rate Increase Application

Log in to the Portal, select **'Start Application'** for either a Special Variation or a Minimum Rate application.

### 4.1 Step 1 - Application Form Part A

Upload your application form Part A Excel document in Step 1. Select 'Browse' to upload and then select 'Save' or 'Skip/Next'.

You may just select 'Skip/Next' if you do not wish to upload your Part A Application Form at this time.

There is a maximum file size of 5MB for Part A.

| APPLICATION FORM PART A - Excel Document<br>Steps 1- 5 may be accessed in any order. If you skip Steps, the documents you have uploaded will be saved. You may return to the Steps at any time to add or remove<br>documents until the application deadline.<br>Your application will not be submitted to IPART until selecting 'Submit' in Step 5. |                                                                                                    |  |  |                  |  |  |  |
|----------------------------------------------------------------------------------------------------|----------------------------------------------------------------------------------------------------|--|--|------------------|--|--|--|
| STEP 1<br>PART A                                                                                                    | STEP 1     STEP 2     STEP 3     STEP 4     STEP 5       PART A     PART B     PUBLIC     CONFIDENTIAL     SUMMARY       DOCUMENTS     DOCUMENTS     DOCUMENTS |  |  |                  |  |  |  |
| Application Form Part A (EXC                                                                                                    | EL)                                                                                                    |  |  |                  |  |  |  |
| Maximum file size: 5MB                                                                                                    |                                                                                                    |  |  |                  |  |  |  |
| Choose File No file chosen                                                                                                    |                                                                                                    |  |  |                  |  |  |  |
| Back To Dashboard                                                                                                    |                                                                                                    |  |  | Save Skip / Next |  |  |  |

### 4.2 Step 2 - Application Form Part B

Upload your application form Part B Word document in Step 2 by selecting 'Browse' and then 'Save' or 'Skip/Next'.

You may just select 'Skip/Next' if you do not wish to upload your Part B application form at this time.

There is a maximum file size of 10MB for Part B.

| APPLICATION FORM PART B - WORD Document                                                                                                    |                                                                                                    |              |  |                  |  |  |  |
|----------------------------------------------------------------------------------------------------|----------------------------------------------------------------------------------------------------|--------------|--|------------------|--|--|--|
| Steps 1- 5 may be accessed in any order. If you skip Steps, the documents you have uploaded will be saved. You may return to the Steps at any time to add or remove documents until the application deadline. |                                                                                                    |              |  |                  |  |  |  |
| Your application will not be submitte                                                                                                    | ed to IPART until selecting 'Submit                                                                                                    | ' in Step 5. |  |                  |  |  |  |
| STEP 1<br>PART A                                                                                                    | STEP 1     STEP 2     STEP 3     STEP 4     STEP 5       PART A     PART B     PUBLIC     CONFIDENTIAL     SUMMARY       DOCUMENTS     DOCUMENTS     DOCUMENTS |              |  |                  |  |  |  |
| Application Form Part B (MS W                                                                                                    | VORD)                                                                                                    |              |  |                  |  |  |  |
| Maximum file size: 10MB                                                                                                    |                                                                                                    |              |  |                  |  |  |  |
| Choose File No file chosen                                                                                                    |                                                                                                    |              |  |                  |  |  |  |
| Back To Dashboard                                                                                                    |                                                                                                    |              |  | Save Skip / Next |  |  |  |

### 4.3 Step 3 - Public Supporting Documents

Public supporting documents consist of some mandatory and some optional (non-mandatory) documents as outlined in Application Form Part B.

Select 'Browse' to upload your documents.

You must enter the title of Community Engagement Materials, Community Feedback and 'Other Attachments' before you will be permitted to browse. For these items you may select multiple documents, although it is not advised to upload a large number of documents, but to rather combine similar documents into one.

Select 'Add More' to add a new document. Select 'Save' during and/or at the end of the process of uploading your public supporting documents.

You may click on a different Step or on 'Skip/Next' if you do not wish to upload your public supporting documents at this time. You will not be permitted to 'Submit' in Step 5 until all mandatory documents have been uploaded.

The maximum file size for all public supporting documents added together is 400MB.

Public supporting documents could take up to 15 minutes to upload if the maximum file size is reached.

If you are having any issues with uploading one or more of your documents, please **contact** IPART.

# 4.3.1 Step 3 - Special Rate Variation Supporting Documents - Public

| Supporting Documents - PUBLIC<br>PDF, WORD, EXCEL and all other document types accepted<br>Steps 1- 5 may be accessed in any order. If you skip Steps, the documents you have uploaded will be saved. You may return to the Steps at any time to add or remove |                                                                          |                                                     |                                     |                             |  |  |  |  |
|----------------------------------------------------------------------------------------------------|--------------------------------------------------------------------------|-----------------------------------------------------|-------------------------------------|-----------------------------|--|--|--|--|
| documents until the application dea                                                                                                    | dline.<br>Witinle documents, it is not advi                              | sed to upload a large number o                      | of documents, but to rather com     | hine similar documents into |  |  |  |  |
| one.                                                                                                    | antiple documents, it is not advi                                        | seu to upload a large number o                      | accuments, but to rather com        | ome similar documents into  |  |  |  |  |
| Your application will not be submitte                                                                                                    | ed to IPART until selecting `Submit' i                                   | in Step 5.                                          |                                     |                             |  |  |  |  |
| The combined maximum file size fo                                                                                                    | r Public Supporting Documents in St                                      | tep 3 is 400MB.                                     |                                     |                             |  |  |  |  |
| Confidential documents are to be er                                                                                                    | ntered in Step 4.                                                        |                                                     |                                     |                             |  |  |  |  |
| If you have any issues with uploading                                                                                                    | ng a Supporting Document, please o                                       | contact the Local Government tean                   | n on the details below.             |                             |  |  |  |  |
| STEP 1<br>PART A                                                                                                    | STEP 2<br>PART B                                                         | STEP 3<br>PUBLIC<br>DOCUMENTS                       | STEP 4<br>CONFIDENTIAL<br>DOCUMENTS | STEP 5<br>SUMMARY           |  |  |  |  |
| Supporting Documents - Publi<br>(Total maximum file size : 400ME                                                                                                    | ic<br>i)                                                                 |                                                     |                                     |                             |  |  |  |  |
| Please click the add button to add                                                                                                    | d multiple documents.                                                    |                                                     |                                     |                             |  |  |  |  |
| Mandatory Supporting Docu                                                                                                    | iments:                                                                  |                                                     |                                     |                             |  |  |  |  |
| Community Strategic Plan Extr                                                                                                    | acts Choose File No file cho                                             | osen                                                |                                     |                             |  |  |  |  |
| Delivery Program                                                                                                    | Choose File No file cho                                                  | osen                                                |                                     |                             |  |  |  |  |
| • LTFP                                                                                                    | Choose File No file cho                                                  | osen                                                |                                     |                             |  |  |  |  |
| Community Engagement Mater                                                                                                    | ials                                                                     |                                                     |                                     |                             |  |  |  |  |
| This can include media release<br>Please combine multiples of                                                                                                    | s, public meeting notices, newspape<br>f similar types of document, into | er articles and fact sheets on the s<br>1 document. | pecial variation, community feedbac | :k.                         |  |  |  |  |
| Please specify document name                                                                                                    | /title Choose File No file cho                                           | osen                                                |                                     |                             |  |  |  |  |
| Add More                                                                                                    |                                                                          |                                                     |                                     |                             |  |  |  |  |
| Community Feedback                                                                                                    |                                                                          |                                                     |                                     |                             |  |  |  |  |
| This can include surveys and re<br>Please combine multiples of                                                                                                    | esults, if applicable.<br>f similar types of document, into              | 1 document.                                         |                                     |                             |  |  |  |  |
| Please specify document name                                                                                                    | Please specify document name/title Choose File No file chosen            |                                                     |                                     |                             |  |  |  |  |
| Add More                                                                                                    |                                                                          |                                                     |                                     |                             |  |  |  |  |
| Hardship Policy                                                                                                    | Choose File No file cho                                                  | osen                                                |                                     |                             |  |  |  |  |
| <ul> <li>Resolution to apply for the spe</li> </ul>                                                                                                    | cial variation Choose File No file cho                                   | osen                                                |                                     |                             |  |  |  |  |
| Certification                                                                                                    | Choose File No file cho                                                  | osen                                                |                                     |                             |  |  |  |  |
| Non Mandatory Supporting                                                                                                    | Documents:                                                               |                                                     |                                     |                             |  |  |  |  |
| TCorp Financial Assessment                                                                                                    | Choose File No file cho                                                  | osen                                                |                                     |                             |  |  |  |  |
| Asset Management Plan Extrac                                                                                                    | ts Choose File No file cho                                               | osen                                                |                                     |                             |  |  |  |  |
| Past Instruments of Approval                                                                                                    | Choose File No file cho                                                  | osen                                                |                                     |                             |  |  |  |  |
| <ul> <li>Resolution to adopt revised Co<br/>Strategic Plan and/or Delivery</li> </ul>                                                                                                    | mmunity Choose File No file cho<br>Program                               | osen                                                |                                     |                             |  |  |  |  |
| Other Attachment                                                                                                    |                                                                          |                                                     |                                     |                             |  |  |  |  |
| Please specify document name Add More                                                                                                    | /title Choose File No file cho                                           | osen                                                |                                     |                             |  |  |  |  |
|                                                                                                    |                                                                          |                                                     |                                     |                             |  |  |  |  |
| Back To Dashboard                                                                                                    |                                                                          |                                                     |                                     | Save Skip / Next            |  |  |  |  |

### 4.4 Step 4 - Confidential Supporting Documents

Upload your supporting documents for which confidentiality is requested in Step 4 by first entering a Title for the file and then select 'Browse'.

Select 'Add More' to add a new document. You may request that the entire document is treated as confidential, or you may highlight confidential sections and upload the document here.

You may click on a different Step or on 'Skip/Next' if you do not wish to upload confidentiality requested public supporting documents at this time.

Step 5 contains a Publications Policy on the treatment of these documents.

The maximum file size for all confidentiality requested Supporting Documents added together is 200 MB.

| Supporting Documents - Confidentiality requested<br>PDF, Word, Excel and all other document types accepted<br>Steps 1- 5 may be accessed in any order. If you skip Steps, the documents you have uploaded will be saved. You may return to the steps at any time to add or remove<br>documents until the application deadline.<br>Your application will not be submitted to IPART until selecting 'Submit' in Step 5.<br>The combined maximum file size for all Supporting Documents - Confidentiality Requested in Step 4 is 200MB. |                                                                                                    |  |  |  |  |  |
|----------------------------------------------------------------------------------------------------|----------------------------------------------------------------------------------------------------|--|--|--|--|--|
| If you have any issues with uploadi<br>STEP 1<br>PART A                                                                                                    | f you have any issues with uploading a Supporting Document, please contact the Local Government team on the details below.         STEP 1<br>PART A       STEP 2<br>PART B       STEP 3<br>PUBLIC<br>DOCUMENTS       STEP 4<br>CONFIDENTIAL<br>DOCUMENTS       STEP 5<br>SUMMARY |  |  |  |  |  |
| Supporting Documents - Conf<br>(Total maximum file size : 200ME<br>Submit entire confidential docum<br>Please click the add button to add                                                                                                    | Supporting Documents - Confidentiality Requested<br>(Total maximum file size : 200MB)<br>Submit entire confidential document(s) or highlight confidential sections in document(s).<br>Please click the add button to add multiple documents.                                     |  |  |  |  |  |
| Please specify document name/title     Choose File No file chosen       Add More     Back To Dashboard                                                                                                    |                                                                                                    |  |  |  |  |  |

### 4.5 Step 5 - Reviewing and Submitting your Application

At Step 5 you can review which documents you will be submitting to IPART. To remove or update any documents you can click on the relevant Step.

You must select that you have read IPART's Local Government Publication Policy before you will be able to select 'Submit'.

Comments are optional.

| review & submit application                                                 |                                   |                                    |                                       |                                   |  |  |  |
|-----------------------------------------------------------------------------|-----------------------------------|------------------------------------|---------------------------------------|-----------------------------------|--|--|--|
| Click on previous Steps If you would like to remove or amend any documents. |                                   |                                    |                                       |                                   |  |  |  |
| After submitting your application you w be received.                        | ill receive an email confirmation | n once all documents have been rec | ceived by IPART. Please note that thi | s could take up to a few hours to |  |  |  |
| STEP 1<br>PART A                                                            | STEP 2<br>Part B                  | STEP 3<br>PUBLIC<br>DOCUMENTS      | STEP 4<br>CONFIDENTIAL<br>DOCUMENTS   | STEP 5<br>SUMMARY                 |  |  |  |
| Submit application to IPART                                                 |                                   |                                    |                                       |                                   |  |  |  |
| Summary of uploaded documents                                               |                                   |                                    |                                       |                                   |  |  |  |
| Application Form Part A (EXCEL)                                             |                                   |                                    |                                       | Edit                              |  |  |  |
| • (No file uploaded)                                                        |                                   |                                    |                                       |                                   |  |  |  |
| Application Form Part B (MS WORD)                                           | L                                 |                                    |                                       | Edit                              |  |  |  |
| • (No file uploaded)                                                        | (No file uploaded)                |                                    |                                       |                                   |  |  |  |
| Public Supporting Documents                                                 | Public Supporting Documents Edit  |                                    |                                       |                                   |  |  |  |
| (No file uploaded)                                                          |                                   |                                    |                                       |                                   |  |  |  |
| Confidential Supporting Documents                                           |                                   |                                    |                                       | Edit                              |  |  |  |
| • (No file uploaded)                                                        |                                   |                                    |                                       |                                   |  |  |  |
| Comments                                                                    |                                   |                                    |                                       |                                   |  |  |  |
|                                                                             |                                   |                                    |                                       |                                   |  |  |  |
|                                                                             |                                   |                                    |                                       |                                   |  |  |  |
|                                                                             |                                   |                                    |                                       |                                   |  |  |  |
| I have read and accept IPART's L                                            | ocal Government Publication Polic | У                                  |                                       |                                   |  |  |  |
|                                                                             |                                   |                                    |                                       |                                   |  |  |  |
| Back To Dashboard                                                           |                                   |                                    |                                       | Submit                            |  |  |  |
|                                                                             |                                   |                                    |                                       |                                   |  |  |  |

# 5 After submitting - the process

After submitting your application, you will receive a confirmation email once your documents have been received by IPART. Please note this may not occur immediately. If you do not receive an email within 24 hours, please **contact** IPART.

After selecting **'Submit'**, your application will become **'Locked'** in the portal. Your application will be reviewed by IPART and uploaded onto the IPART website. You will receive a confirmation email once this occurs.

Please **contact** IPART to make any amendments to your application after submitting.

If you request (or are required) to amend your application, your application Status will read **'Further Information Required'**. Select **'Re-submit'** to remove, add or update any documents and select **'Submit'** in Step 5.

# 6 Tips for using the IPART Council Portal

- You may click on a different Step or on **'Skip/Next'** if you do not wish to upload your documents for any step at that time.
- There is a maximum file size which is labelled for each of the steps.
- The Portal allows you to update, add to or remove documents you have uploaded/saved (contact IPART to enable this if you have selected 'Submit').
- You may select **'Back To Dashboard'** to leave the process at any time. Any uploaded documents will be saved and you can continue with your application at a later point. These documents will not be submitted to IPART.
- Your documents will only be submitted to IPART once you select **'Submit'** at the end of the process. You will have a chance to review the documents you have saved before submitting.
- If you face any technical difficulties in using the portal, please do not hesitate to **contact** IPART staff to assist you.

# 7 Frequently Asked Questions

#### 1) How do I remove or replace documents that I have uploaded?

Once you have uploaded a document there will be an **'Update'** and **'Remove'** link next to each document or **contact** IPART to unlock your application if you have already selected **'Submit'**.

### 2) What if I do not know my councils registration details?

Please **contact** the Local Government team. We can email you your council's details and can give you the option of changing the registration details.

### 3) Why is my application locked?

Once you submit your application, it will be locked for review by the IPART team. **Contact** IPART to unlock your application to make any amendments.

### 4) I have received an email from IPART asking me to re-submit a document. What do I do?

Log back into the Portal and select '**Re-submit'** to amend the relevant document/s. Select '**Submit'** in Step 5.

### 5) What is a Dashboard?

Your Dashboard is the starting point for you to select or re-enter the appropriate application process and to view the history and status of your application.

#### 6) Why have my documents not saved correctly?

If you are uploading large documents, depending on your internet connection, the save or submit process may time-out or show an error message.

This can also occur if you exceed the document size limit indicated for each step. If you encounter any issues, please **contact** the IPART team.

#### 7) What if I have documents to submit which exceed the maximum file limit?

Please **contact** the IPART team.

#### 8) When and where will my council's application be available to view on the IPART website?

Once approved by IPART for upload to the website, your application will be available to view at https://www.ipart.nsw.gov.au/Home/Industries/Local-Government under the relevant heading/hyperlink. You will receive an email to notify you that your application has been uploaded. This will occur within a working week of submitting your application.

# 9) Why did I not receive an email straight away confirming that my application has been submitted?

Automated emails are sent once your documents have been received by IPART. This may not occur as soon as you select **'Submit'**. Please allow up to 24 hours to receive your email confirmation. **Contact** IPART if this does not occur.

### 10) Why did I not receive any email confirmations throughout the process?

Email confirmations are sent to the email address used when your council was registered. If you wish to receive email confirmations to a different address, you can **update** your details in the portal.

### 11) What is the meaning of the different Statuses on my Council's dashboard?

### Status

- Received/Submitted: Your documents have been submitted and received by IPART.
- **Further Information Required:** Your documents have been submitted. Your Council or IPART has requested to replace or update documents in your application.
- **Published:** Your application has been published on the IPART website.

# Action

- **Locked:** Your documents have been submitted. **Contact** IPART to unlock your application to make any amendments.
- **Re-submit:** Your documents have been submitted. IPART or your Council has requested to make amendments.
- **Edit:** Your documents have been saved but not submitted to IPART. Select this link to continue with your application.